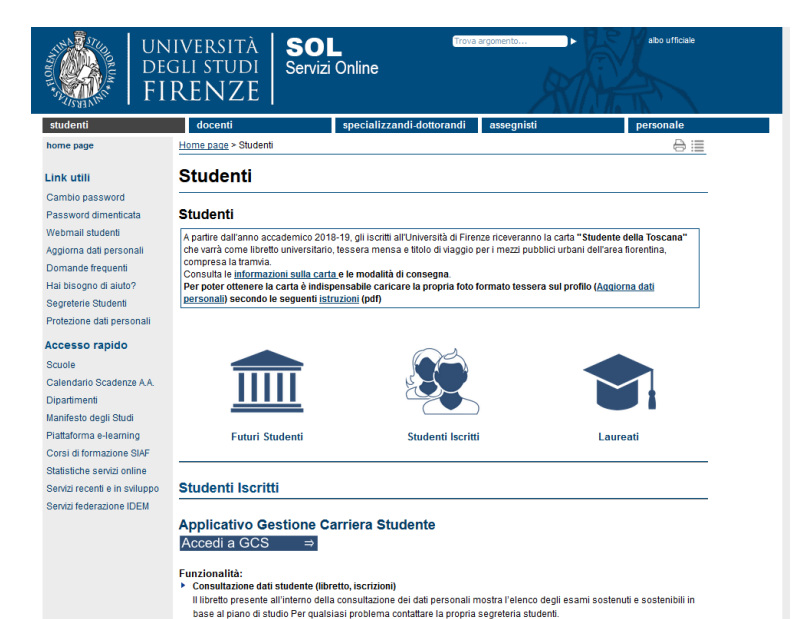

Modifica dei dati anagrafici, email personale, inserimento iban per rimborsi autonoma da parte degli studenti Pubblicazione di tutti i debiti studenti in formato MAV e, a partire dagli addebiti emessi dal 11 dicembre 2018, avvio Accedere a https://sol-portal.unifi.it/ls-3-studenti.html

"Applicativo Gestione Carriera Studente"

## Se si è già stati registrati sui servizi online di Ateneo:

Inserire le credenziali:

- nome utente può essere la matricola da studente o ex studente oppure il codice • fiscale
- password .

albo ufficial

⊜≣

X

Laureati

Home page > Studenti home page Studenti Link utili Cambio password Studenti Password dimenticata Webmail studenti A partire dall'anno accademico 2018-19, gli iscritti all'Università di Firenze riceveranno la carta "Studente della Toscana" compresa la tramvia. Aggiorna dati personali Domande frequenti Autenticazione richiesta Hai bisogno di ajuto? Segreterie Studenti ? https://studenti.unifi.it richiede un nome utente e una password. Il sito riporta: "ESSE3" Protezione dati personali Nome utente Accesso rapido Password Scuole Calendario Scadenze AA OK Annulla Dipartimenti Manifesto degli Studi Piattaforma e-learning Futuri Studenti Studenti Iscritt Corsi di formazione SIAF Statistiche servizi online Servizi recenti e in sviluppo Studenti Iscritti Servizi federazione IDEM Applicativo Gestione Carriera Studente Accedi a GCS ⇒ Applicativo Gestione Carriera Studente

SOL

Servizi Online

UNIVERSITÀ

DEGLI STUDI

FIRENZE

Funzionalità: Consultazione dati studente (libretto, iscrizioni) Il libretto presente all'interno della consultazione dei dati personali mostra l'elenco degli esami sostenuti e sostenibili in base al piano di studio Per qualsiasi problema contattare la propria segreteria studenti.

N.B. 1) **Per recuperare la password** utilizzare il link nel menu sulla sinistra della pagina. La password verrà inviata all'indirizzo email dichiarato al momento della prima immatricolazione ad Unifi.

Nel caso di vecchi studenti che non usufruivano dei servizi online sarà necessario inviare una richiesta di inserimento dell'indirizzo mail a <u>formazioneinsegnati@adm.unifi.it</u> mettendo nell'oggetto "richiesta inserimento e-mail" almeno 3 giorni lavorativi prima della scadenza

| studenti                  |
|---------------------------|
| home page                 |
| Link utili                |
| Cambio password           |
| Password dimenticata      |
| Webmail studenti          |
| Aggiorna dati personali   |
| Domande frequenti         |
| Hai bisogno di aiuto?     |
| Segreterie Studenti       |
| Protezione dati personali |
|                           |

2)Se non si è mai stati registrati sui servizi online di Ateneo è necessario seguire la procedura di registrazione indicata alla pagina Futuri studenti

| Se non sei mai stato<br>iscritta/o  all'Università di<br>Firenze: | devi effettuare la <u>Registrazione preliminare</u> che ti consentirà di creare il tuo utente e<br>di scegliere la password (al termine tornerai in questa pagina) |
|-------------------------------------------------------------------|----------------------------------------------------------------------------------------------------|
|                                                                   |                                                                                                    |

Una volta avuto accesso all' "Applicativo Gestione Carriera Studente"

1. Selezionare l'ultima carriera effettuata o in corso (in caso di unica carriera svolta presso Unifi la schermata si aprirà in automatico) e accedere al **Menu** tramite le tre stanghette sulla destra della schermata

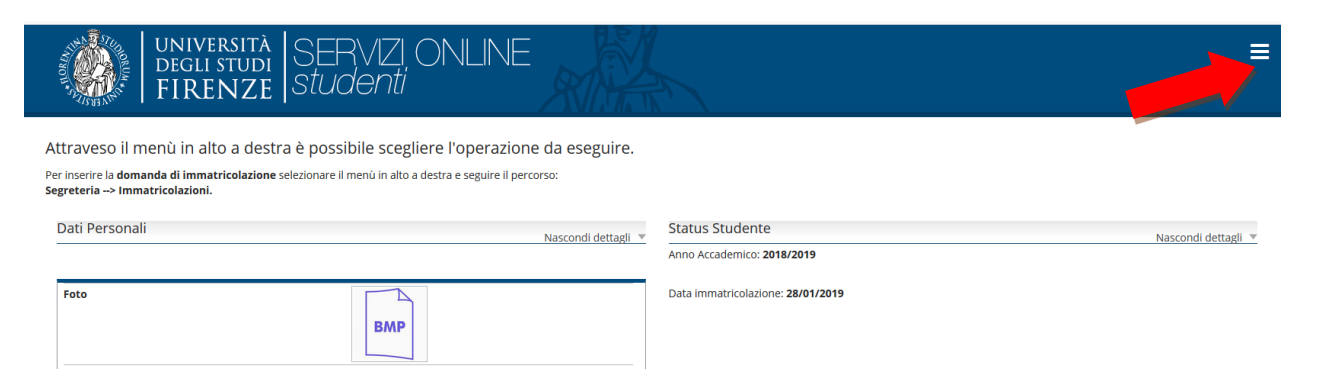

# 2. Selezionare "Segreteria" >> "esami di stato"

#### Primo step, la scelta del concorso:

| Scelta d                    | lel cor | ncorso                                                                                               |
|-----------------------------|---------|----------------------------------------------------------------------------------------------------|
| Concorso*                   | 0       | AGRONOMO E FORESTALE JUNIOR (ConcListaTest-90) dal 23/04/2019(ConcListaTest-100) al 06/05/2019 23:59 |
| (ConcListaTest-40)Dettaglio |         |                                                                                                    |
| Agronomo e Forestale Iunior |         |                                                                                                    |
| Concorso*                   | 0       | ARCHITETTO(ConcListaTest-90) dal 06/05/2019(ConcListaTest-100) al 23/05/2019 23:59                   |
| (ConcListaTest-40)Dettaglio |         |                                                                                                    |
| Architetto                  |         |                                                                                                    |
| Concorso*                   | 0       | CHIMICO(ConcListaTest-90) dal 06/05/2019(ConcListaTest-100) al 23/05/2019 23:59                      |
| (ConcListaTest-40)Dettaglio | T       |                                                                                                    |
| Chimico                     |         |                                                                                                    |
| Concorso*                   | 0       | GEOLOGO (ConcListaTest-90) dal 06/05/2019(ConcListaTest-100) al 23/05/2019 23:59                     |
| (ConcListaTest-4_,Dettaglio |         |                                                                                                    |
| Geologo                     |         |                                                                                                    |

### Nella schermata successiva viene effettuato il riepilogo della scelta e chiesto un'ulteriore conferma:

| E L |                            | Concorso    |                                                                                                    |  |  |
|-----|----------------------------|-------------|----------------------------------------------------------------------------------------------------|--|--|
|     | Abilitazione professionale |             | Chimico                                                                                                    |  |  |
| -   |                            | Descrizione | CHIMICO                                                                                                    |  |  |
|     | -                          | Nota        | prima di procedere all'iscrizione si consiglia di prendere visione del bando e scaricare gli allegati obbligatori alla<br>domanda, dalla pagina web dedicata agli esami di stato per la professione |  |  |

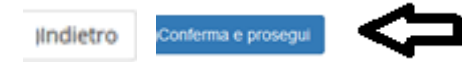

#### Secondo step, documento di identità

Qui apparirà:

- il documento presentato in una procedura precedente (se ancora in corso di validità non è necessario fare un nuovo upload)
- oppure "nessun documento"

| <b>F</b> • | Documenti di identità presentati             |
|------------|----------------------------------------------|
|            | Non risultano inseriti documenti di identità |
| 1          | nserisci Nuovo Documento di Identità         |
| Ind        | ietro                                        |

Nel caso non si fosse già presentato un documento viene chiesto l'inserimento dei seguenti dati:

#### Documenti di identità

In questa pagina viene visualizzato il modulo per l'inserimento o la modifica dei dati del documento d'identità

| Doc                        | umento d' Identità                                |   |
|----------------------------|---------------------------------------------------|---|
| Tipo documento*            | Carta Identità                                    | ~ |
| Numero                     | AT X000000000X                                    |   |
| Rilasciato da              | comune di Firenze                                 |   |
| Data Rilascio*             | 05/04/2019<br>(ABDocIdentitaForm 120)/gg/mm/aaaa) |   |
|                            | 18/05/2022                                        | i |
| Data Scadenza<br>Validità* | (ABDocIdentitaForm-150)(gg/mm/aaaa)               |   |
| Indietro                   | Avanti                                            |   |

Nella schermata successiva viene richiesta la conferma dei dati inseriti e poi chiesto l'upload della scansione del documento di identità (solo nel caso di pallino rosso) :

| llegato                 | Max                          | Stato                                     | N. Allegati | Titolo | Descrizione | Azioni            |
|-------------------------|------------------------------|-------------------------------------------|-------------|--------|-------------|-------------------|
| OCUMENTO DI<br>DENTITA' | 2                            | 0                                         | 0           |        |             | Inserisci Allegat |
|                         | Indietro                     |                                           | Avanti      |        |             |                   |
|                         | Dettaglio docun              | nento                                     |             |        |             |                   |
| Titolo:                 | Dettaglio docun<br>DOCUMENTO | nento<br>D DI IDENTITA'<br>D DI IDENTITA' |             |        |             |                   |

Indietro

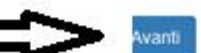

Terzo step, dichiarazioni:

.. ... . . . . .

- --

È richiesto di dichiarare la presa visione del bando (visionabile da https://www.unifi.it/vp-390-esami-di-stato.html ) ed eventuali richieste di ausili per lo svolgimento delle prove (solo per gli aventi diritto) :

| Presa visione bando                                                   |       |                   |                                                 |
|-----------------------------------------------------------------------|-------|-------------------|-------------------------------------------------|
| Presa<br>visione del <u>bando</u>                                     | •     | sì 🗲 "E' nec      | ○ No<br>essario specificare "Sì" per proseguire |
| Ausilio                                                               | allos | svolgimento delle | prove                                           |
| Richiedo l'ausilio per<br>lo svolgimento della<br>prova (vedi Bando ) | 0     | Sì                | No                                              |

Nelle schermate successive si fornisce alcune informazioni sulle prove:

| Descrizione              | Тіро | Data       | Ora | Sede                                                                                                    |
|--------------------------|------|------------|-----|----------------------------------------------------------------------------------------------------|
| PRIMA PROVA SCRITTA      |      | 13/06/2019 |     | ora e sede della prova saranno resi noti esclusivamente tramite pubblicazione sulla pagina dedicata all'esame di stato per la professione                          |
| SECONDA PROVA<br>SCRITTA |      |            |     | il calendario delle prove successive alla prima sarà reso noto esclusivamente tramite<br>pubblicazione sulla pagina dedicata all'esame di stato per la professione |
| PROVA ORALE              |      |            |     | il calendario delle prove successive alla prima sarà reso noto esclusivamente tramite<br>pubblicazione sulla pagina dedicata all'esame di stato per la professione |
| PROVA PRATICA            |      |            |     | il calendario delle prove successive alla prima sarà reso noto esclusivamente tramite<br>pubblicazione sulla pagina dedicata all'esame di stato per la professione |

Indietro

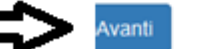

### e viene fatto un ulteriore riepilogo delle scelte precedenti

| Concorso                   |                                                                                                    |
|----------------------------|----------------------------------------------------------------------------------------------------|
| Abilitazione professionale | Chimico                                                                                                    |
| Descrizione                | CHIMICO                                                                                                    |
| lota                       | prima di procedere all'iscrizione si consiglia di prendere visione del bando e scaricare gli allegati obbligatori alla<br>domanda, dalla pagina web dedicata agli esami di stato per la professione |
| Valido per                 |                                                                                                    |
| Dettaglio                  | Chimico                                                                                                    |
| Dichiarazioni              |                                                                                                    |
| Richiesta ausilio handicap | No                                                                                                    |
| Indietro                   | Conferma e prosegui                                                                                                    |

### Quarto step: titoli di accesso

In questa schermata si trovano i titoli ammissibili oppure viene chiesto la loro dichiarazione agli studenti che non si siano laureati presso il nostro Ateneo

La spunta verde rappresenta il possesso di uno dei titoli richiesti

|   | Stato blocco | Titolo | Vote                                                                                                    | Stato Titolo | Azioni  |
|---|--------------|--------|----------------------------------------------------------------------------------------------------|--------------|---------|
| ~ |              | Laurea | (DGTitoliRichiestiForm-250)Titoli ammessi:<br>• 73004 -<br>• 73005 -<br>• 73006 -<br>• 73015 -<br>• 73173 - | ¢            | i 🗊 🕼 🔍 |

Opzione 2:

| Stato blocco | ( Titolo             | Note                                                                                                    | Stato Titolo | Azioni    |
|--------------|----------------------|----------------------------------------------------------------------------------------------------|--------------|-----------|
| 4            | Laurea Specialistica | <ul> <li>(DGTitoliRichiestiForm-250)Titoli ammessi:</li> <li>62/5 - Classe delle lauree specialistiche in scienze chimiche</li> <li>81/5 - Classe delle lauree specialistiche in scienze e tecnologie della chimica industriale</li> <li>14/5 - Classe delle lauree specialistiche in farmacia e farmacia industriale</li> </ul> | ¢            | Inserisci |

| Stato blocco | Titolo            | Note                                                                                                    | Stato Titolo | Azioni       |
|--------------|-------------------|----------------------------------------------------------------------------------------------------|--------------|--------------|
|              | Laurea Magistrale | <ul> <li>Titoli ammessi:</li> <li>LM-13 - Classe delle lauree magistrali in Farmacia e<br/>farmacia industriale</li> <li>LM-54 - Classe delle lauree magistrali in Scienze<br/>chimiche</li> <li>LM-71 - Classe delle lauree magistrali in Scienze e<br/>tecnologie della chimica industriale</li> </ul> | ۰            | ₽ ® <u>_</u> |

Successivamente viene richiesto di spuntare la combinazione dei titoli di accesso di cui si è in possesso

Per es. per un laureato ad una magistrale LM + TSS, per un laureato ad una specialistica LS + TSS

| ٠ | Combinazione Laurea<br>Magistrale + tss | <ul> <li>Laurea Magistrale</li> <li>Dettagli ammessi:</li> <li>LM-13 - Classe delle lauree<br/>magistrali in Farmacia e<br/>farmacia industriale</li> <li>LM-54 - Classe delle lauree<br/>magistrali in Scienze<br/>chimiche</li> <li>LM-71 - Classe delle lauree<br/>magistrali in Scienze e<br/>tecnologie della chimica<br/>industriale</li> </ul> | ~ | Laurea Magistrale      Anno Conseguimento:     2014      Ateneo: Università degli     Studi di FIRENZE      Corso: SCIENZE CHIMICHE      Classe: LM-54 - Classe delle     lauree magistrali in Scienze     chimiche | <u>_</u> |
|---|-----------------------------------------|----------------------------------------------------------------------------------------------------|---|----------------------------------------------------------------------------------------------------|----------|
|   |                                         | Titolo di Scuola Superiore                                                                                                    | 4 | Titolo di Scuola Superiore      Anno Conseguimento: 2009      Dettaglio: Maturità scientifica                                                                                                    | 9        |

Indietro

Indietro

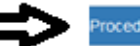

#### Quinto step, upload degli allegati obbligatori :

#### In questa pagina è obbligatorio allegare il modulo scaricato nelle precedenti sezioni, correttamente compilato.

| . "Tipo titolo                                                   | Min    | Мах |
|------------------------------------------------------------------|--------|-----|
| Allegato obbligatorio alla domanda                               | 1      | 3   |
| Ricevuta tassa Governativa                                       | 1      | 1   |
| Uuoi allegare altri<br>documenti alla domanda<br>di ammissione?* | Avantı |     |

#### per procedere è necessario rispondere SI

|                | Dettaglio titolo o documento       |        |  |  |
|----------------|------------------------------------|--------|--|--|
| Tipologia:*    | - SCEGLIERE DAL MENU' A TENDINA    |        |  |  |
|                | -                                  |        |  |  |
| Titolo:*       | Alegato obblgatorio ala domanda    |        |  |  |
|                | Ricevuta tassa Governativa         |        |  |  |
| . Descrizione: | Allegato obbligatorio alla domanda |        |  |  |
|                |                                    |        |  |  |
|                |                                    | ,h.    |  |  |
| Allegato:      | Sfogla Nessun file selezionato.    |        |  |  |
|                | )Indietro                          | Avanti |  |  |

N.B. la procedura deve essere svolta due volte, una per l'allegato obbligatorio alla domanda e una per la ricevuta della tassa governativa

A questo punto nelle schermate successive viene fatto un riepilogo delle scelte precedenti

| +                        | Concorso                                                                                                    |                                                                                                    |
|--------------------------|----------------------------------------------------------------------------------------------------|----------------------------------------------------------------------------------------------------|
| jAb                      | bilitazione professionale                                                                                          | Chimico                                                                                                    |
| Se                       | zione professione                                                                                                  | A                                                                                                    |
| Descrizione<br>Nota      |                                                                                                    | СНІМІСО                                                                                                    |
|                          |                                                                                                    | prima di procedere all'iscrizione si consiglia di prendere visione del bando e scaricare gli allegati obbligatori alla<br>domanda. dalla pagina web dedicata agli esami di stato per la professione |
|                          | Valido per                                                                                                    |                                                                                                    |
| De                       | ettaglio                                                                                                    | Chimico                                                                                                    |
|                          | Categoria amministrativa ed ausili                                                                                 | di invalidita                                                                                                    |
| iR<br>Ind                | Categoria amministrativa ed ausili (<br>Richiesta ausilio handicap<br>dietro completa ammissione al c              | (ConcConferma-170)No                                                                                                    |
| R<br>Ind<br>di cliccando | Categoria amministrativa ed ausili (<br>Richiesta ausilio handicap<br>dietro completa ammissione al c              | (ConcConferma-170)No                                                                                                    |
| ndi cliccando            | Categoria amministrativa ed ausili o<br>Richiesta ausilio handicap<br>dietro completa ammissione at o<br>Pagamenti | (ConcConferma-170)No                                                                                                    |

| 80)Fattura | 390)Codice IUV | (ListaFatture-100)Descrizione                                                                                                    | 110)Data Scadenza | 125)Importo | 130)Stato Pagamento               | (ListaFatture-400)              |  |
|------------|----------------|----------------------------------------------------------------------------------------------------|-------------------|-------------|-----------------------------------|---------------------------------|--|
| + 6246676  | 00000007374233 | CHIMICO(ListaFatture-370) (Prima sessione esami di stato anno<br>2019(ListaFatture-380))(ListaFatture-360) - Chimico<br>- TASSA ISCRIZIONE ESAME DI STATO (ListaFatture-90)A.A.<br>2019/2020 | 23/05/2019        | 150.00 €    | 💓 (ListaFatture-460)non<br>pagato | ClistaFatture-<br>520JABiLITATO |  |

per accedere al MAV

SI RICORDA CHE:

- IL CONTRIBUTO DOVUTO VIENE AUTOMATICAMENTE CALCOLATO DAL SISTEMA (6 STEP), IN BASE ALLO STATUS DI "PRIMA ISCRIZIONE", "ASSENTE" o "RESPINTO"
- I PAGAMENTI ANDATI A BUON FINE VENGONO NOTIFICATI IN AUTOMATICO DAL SISTEMA BANCARIO PRESSO IL QUALE SI È SVOLTA L'OPERAZIONE, IN 3/10 GIORNI, FARA' FEDE LA DATA DI VERSAMENTO (ADDEBITO SU CONTO IN CASO DI BONIFICO ONLINE) e NON QUELLA DI NOTIFICA, SI PREGA PERTANTO DI ATTENDERE TALE PERIODO PRIMA DI CONTATTARE LA SEGRETERIA
- IL SISTEMA NON RILASCIA ALCUNA RICEVUTA DI AVVENUTA ISCRIZIONE, LA PROCEDURA SI RITIENE CORRETTAMENTE CONCLUSA QUANDO APPARE IL "PALLINO VERDE" NELLA SEZIONE "PAGAMENTI"
- IL CONTROLLO DELLA DOCUMENTAZIONE ALLEGATA AVVERRA' SOLO AL TERMINE DELLE ISCRIZIONI